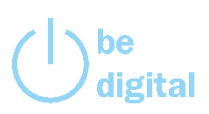

## mhplus mind+move App Tracker verbinden – Schritt für Schritt.

Schritt für Schritt – Anleitung zum Tracker verbinden.

Öffnen Sie die mhplus mind+move App auf Ihrem Smartphone und

- 1. Klicken Sie auf das Hamburger Menü links oben
- 2. Es öffnet sich ein neues Fenster dort unter move-Challenge auf Tracker verbinden gehen

| eta la la la la constante da la constante da la constante da la constante da la constante da la constante da la | minu+move                 |           |   |
|----------------------------------------------------------------------------------------------------|---------------------------|-----------|---|
| Fit bleiben und b                                                                                               | onus sichem.              |           |   |
| mind-Challenge                                                                                                  |                           |           |   |
| Du hast noch l<br>Motiviert?                                                                                    | keine Challenge ges       | tartet.   |   |
|                                                                                                    | Los                       | geht's >  |   |
| move-Chall                                                                                                    | enge smart                | 5%        |   |
|                                                                                                    |                           |           | l |
|                                                                                                    | 1                         | -         |   |
| 09.01. 10.01.                                                                                                   | 11.01. 12.01. 13.01. 14.0 | 1. 15.01. |   |
|                                                                                                    | Deine Cha                 | llenge >  |   |
|                                                                                                    |                           |           |   |

| Hallo                 |        |
|-----------------------|--------|
| versic                |        |
| Startseite            | -      |
| mind-Challenge        | ),     |
| Teilnahmebedingungen  |        |
| Tagebuch              | irtet. |
| move-Challenge        | ht's > |
| Teilnahmebedingungen  | 5%     |
| Tracker verbinden     |        |
| Gut zu wissen         | _      |
| Einstellungen         | 15.01. |
| Persönliches Postfach | nge >  |
| Hilfe                 |        |
| ᠲ Kontakt             |        |

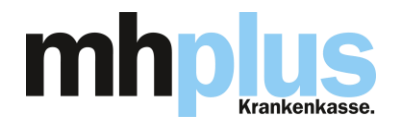

3. Es öffnet sich ein neues Fenster – hier am Beispiel von iOS

Jetzt haben Sie die Wahl, ob Sie die Verbindung mit *Apple Health* oder einem Fitness-Tracker von *Garmin, Polar Flow* oder *Fitbit* verbinden wollen

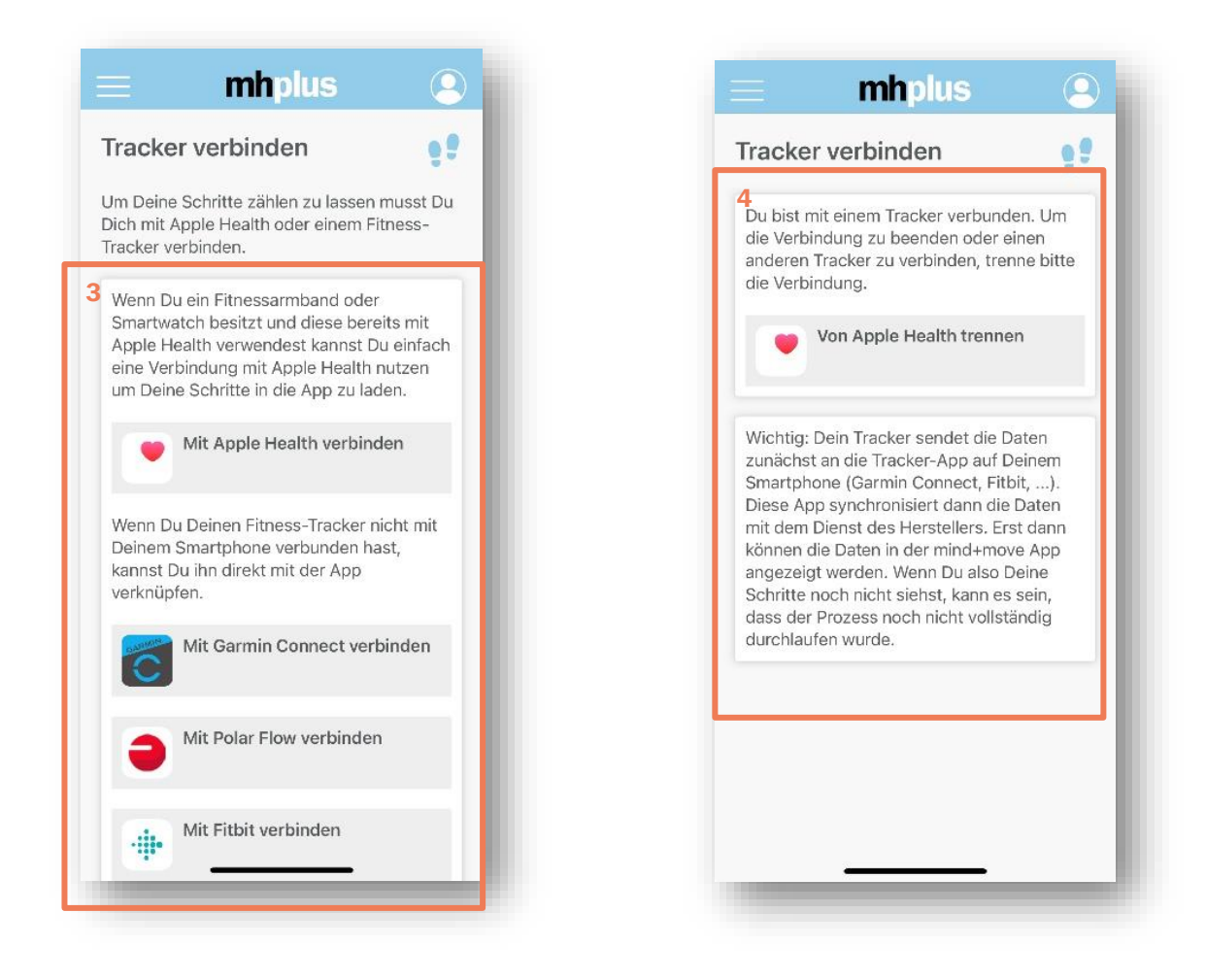

4. Jetzt ist die mhplus mind+move App mit dem Tracker verbunden.

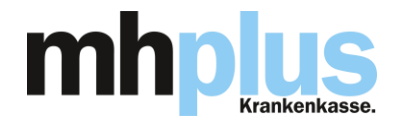

## 5. Es öffnet sich ein neues Fenster – hier am Beispiel von Health Connect

Jetzt haben Sie die Wahl, ob Sie die Verbindung mit *Health Connect* oder einem Fitness-Tracker von *Garmin, Polar Flow* oder *Fitbit* verbinden wollen.

*Wichtig:* Bei Health Connect wird unterschieden, ob die Health Connect bereits Auf dem Smartphone vorinstalliert ist oder erst heruntergeladen werden muss.

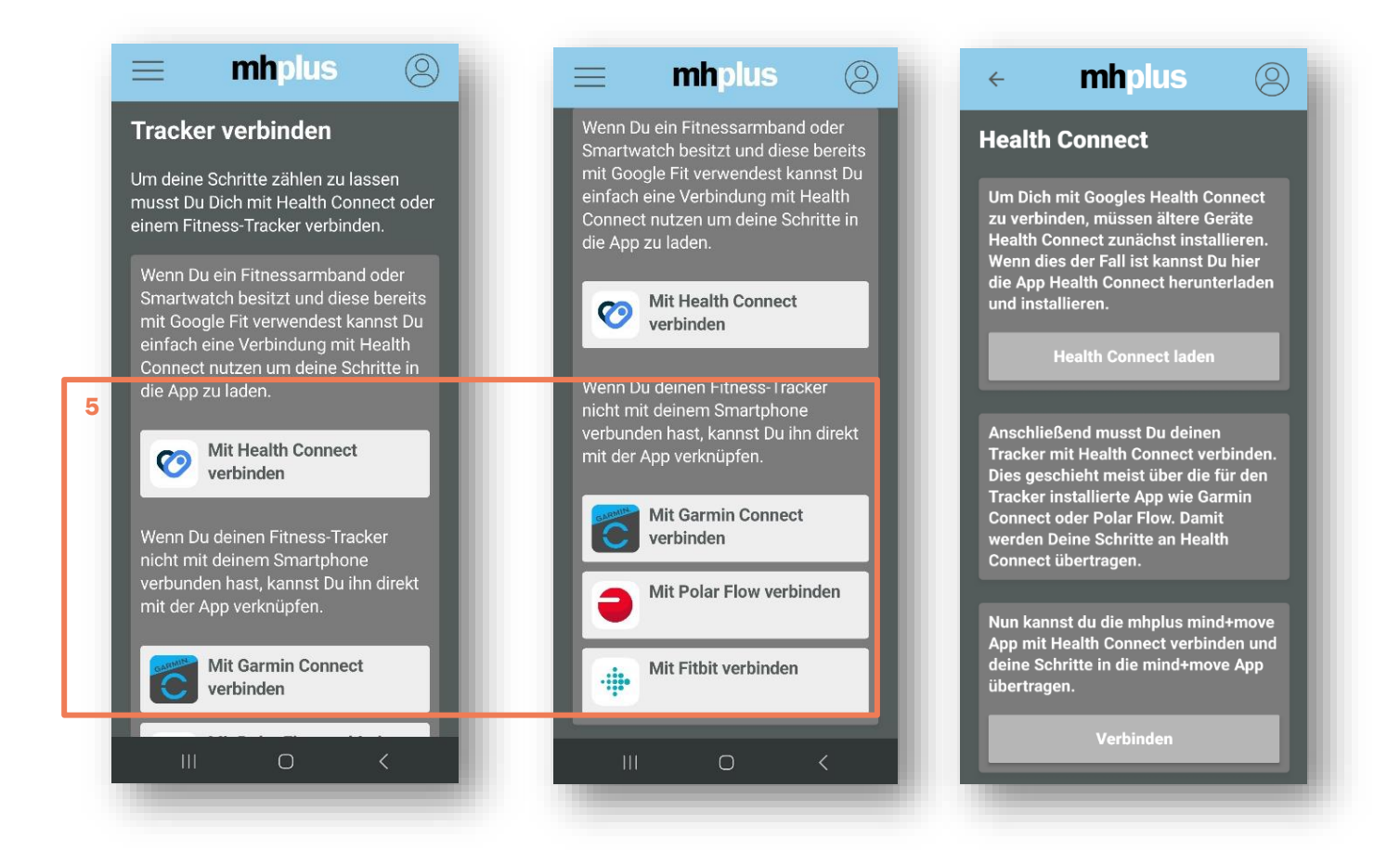

Die *Verbindung* ist *hergestellt.* Die *Synchronisation* der Daten erfolgt dann mit dem *Dienst des Herstellers* des Trackers – das kann manchmal ein bisschen dauern.

## Gut zu wissen:

Prüfen Sie auch immer in den Einstellungen auf Ihrem Smartphone, dass auch dort die Freigabe für die mind+move App erteilt ist.

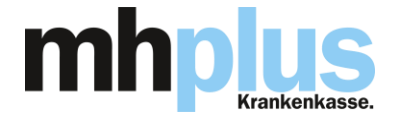